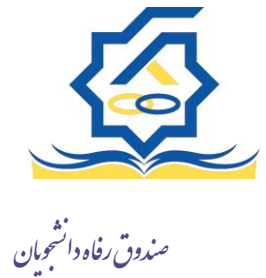

## ثبت نام

اگر کاربر برای اولین بار بخواهد وارد سامانه شود در صورتی که اطلاعاتش در سامانه نباشد باید برای اولین بار در سامانه ثبت نام کند برای این کار با انتخاب دکمه ثبت نام کاربر جدید فرآیند ثبت نام شروع میشود.

| 👽 ئېلاردىيايىر مېرىغانلىقرانىدا |
|---------------------------------|
|                                 |
|                                 |

در مرحله اول کاربر با وارد کردن شماره ملی و شماره تماس خود و انتخاب دکمه بررسی شماره تماس منتظر دریافت کد احرازهویت بماند.

| ت نام                |                               |  |
|----------------------|-------------------------------|--|
| ی ثبت یک حساب کاربری | ، اطلاعات خود را وارد نمایید. |  |
| ٌ کد ملی             | گد ملی                        |  |
|                      |                               |  |

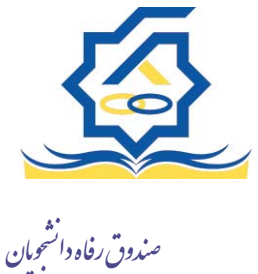

با وارد کردن کد احرازهویت ارسال شده به شماره تماس وارد شده در مرحله قبل وارد قسمت بعدی میشویم.

| ثبت نام                          |                       |
|----------------------------------|-----------------------|
| برای ثبت یک حساب کاربری، اطلاعات | نما ييد.              |
| "کد احراز هویت                   |                       |
|                                  | ورود با کد یکبار مصرف |

در این قسمت کدملی وارد شده به عنوان نام کاربری و شماره همراه وارد شده در مراحل قبل به صورت پیش فرض وارد شده و کاربر باید مابقی اطلاعات و رمزعبور دلخواه خود را وارد نماید.

| 1000                                |                                |   |
|-------------------------------------|--------------------------------|---|
| ی ثبت یک حساب کا <mark>ر</mark> بری | ی، اطلاعات خود را وارد نمایید. |   |
| کدملی (نام کاربری)                  |                                |   |
| شماره مویادل                        |                                |   |
| تاريخ تولد                          | 75444444                       |   |
| ً نشانی الکترونیکی                  | نشانى الكترونيكى               |   |
| رمز عبور                            | رمز عبور                       | 8 |
| "تكرار رمز عبور                     | تکرار رمز عبور                 |   |

پس از وارد کردن اطلاعات و انتخاب دکمه ثبت نام با پیام ذیل مواجه میشوید و پس از انتخاب دکمه تایید به صفحه اصلی سامانه هدایت میشوید با وارد کردن نام کاربری (کدملی) و رمزعبور وارد سامانه شوید.

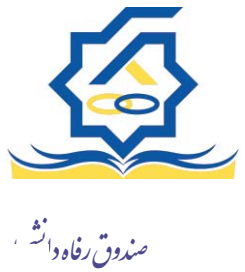

|                | ثبت نام                                                                                       |
|----------------|-----------------------------------------------------------------------------------------------|
| یید.           | برای ثبت یک حساب کاربری، اطلاعات خود را وارد نما                                              |
|                | کدملی (نام کاربری)                                                                            |
|                | * شماره موبایل                                                                                |
|                | *تاريخ تولد                                                                                   |
|                | نشانی الکترونیکی                                                                              |
|                |                                                                                               |
|                | لإعات                                                                                         |
| د سامانه شوید. | ثبت نام با موفقیت انجام شد، جهت تکمیل اطلاعات وار<br>جهت ورود به سامانه<br>نام کاربری : کنملی |

• شمای کلی سایت

در سمت راست صفحه، منوی دسترسی به بخش های مختلف سایت وجود دارد. برخی از این بخش ها شامل ثبت نام، تسهیلات، پرونده خوابگاه و ... می باشد و هرکدام از این بخش ها نیز شامل زیرمنو هایی است که در دسته بندی خود قرار گرفته اند. برای مثال در بخش تسهیلات میتوانید زیرمنوهای ثبت ویژگی ها، ثبت سند تعهد و درخواست وام را مشاهده نمایید.

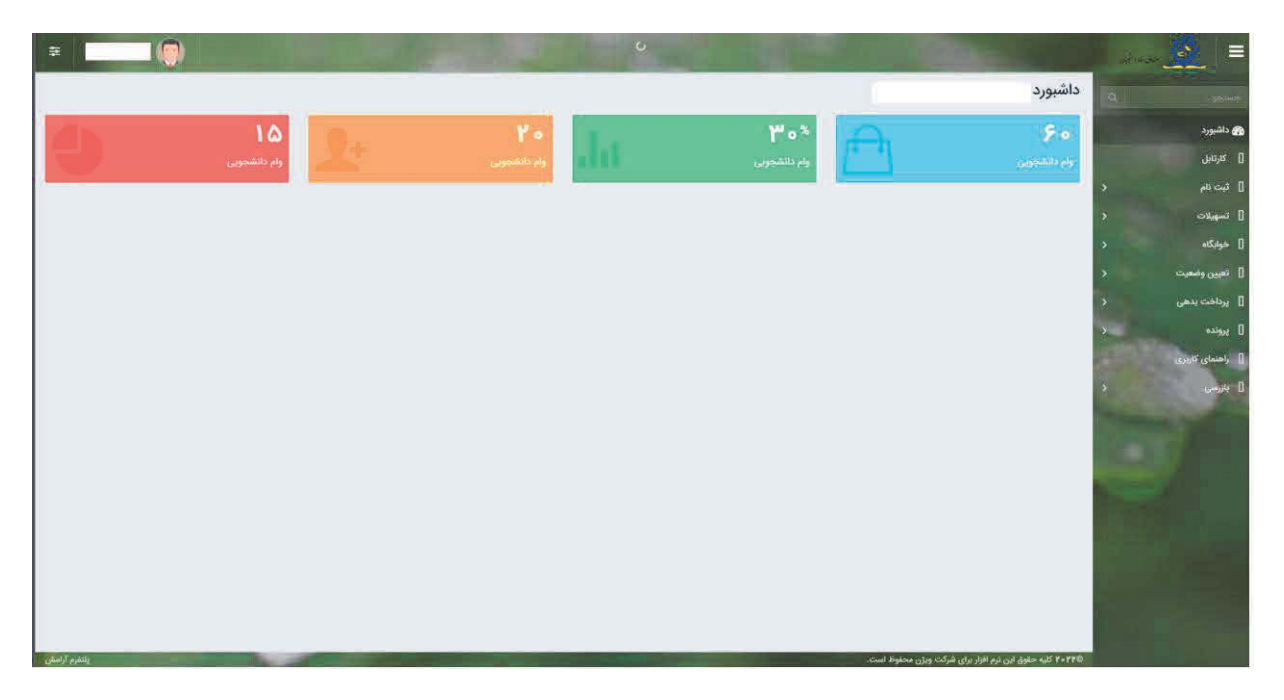

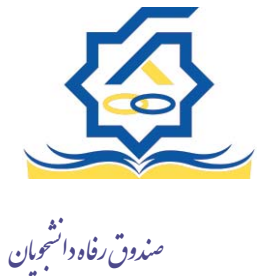

• تكميل اطلاعات

زمانی که کاربر با نقش دانشجو وارد سامانه شود در مرحله اول فقط بخش ثبت نام قابل مشاهده میباشد که دانشجو با وارد شدن به این بخش و زیرمنوی تکمیل اطلاعات صفحه زیر را مشاهده میکند.

| 13 |   |              |         |            |
|----|---|--------------|---------|------------|
|    | ~ | نام خانوادگی | تام يدر | تاريخ تولد |
|    |   |              |         |            |
|    |   |              |         |            |
|    |   |              |         |            |
|    |   |              |         |            |
|    |   |              |         |            |
|    |   |              |         |            |
|    |   |              |         |            |
|    |   |              |         |            |

کاربر با انتخاب نام خود با فرم زیر مواجه میشود در این فرم اطلاعات اولیه به صورت فقط خواندنی قابل مشاهده است. با پر کردن موارد ستاره دار خواسته شده در این فرم و انتخاب دکمه **به روزرسانی** اطلاعات

| ي اطلاعات            |                                           |     |                       |            |     |                |          |
|----------------------|-------------------------------------------|-----|-----------------------|------------|-----|----------------|----------|
| مانی 💿 ا             | 🗙 انصراف                                  |     |                       |            |     |                |          |
| ] plu*               |                                           |     | نام خانوادگی          |            |     | "كدملي         |          |
| تاريخ تولد           | 1897/-5/-5                                |     | شماره شناسنامه        |            |     | نام پدر        |          |
| جنسيت                | مرد                                       | *   | وضعيت نظام<br>وظيفه   | -انتخاب-   | *   | متاهل؟         |          |
| کدملی همسر           |                                           |     | تاريخ تولد همسر       | 1774/1-/11 | 6   | استان محل تولد | -انتخاب- |
| هر محل تولد          | -انتخاب-                                  | *   | نام بانک              | بانک تجارت | w.  |                |          |
| شماره حساب           |                                           |     |                       |            |     |                |          |
| شماره شيا            |                                           |     |                       |            |     |                |          |
| تلغن همراه           |                                           |     | تلفن همراه<br>اضطراری |            |     | "تلفن ثابت     | •        |
| تلفن ثابت<br>اضطراری | • X 7 + + + + + + + + + + + + + + + + + + |     |                       |            |     |                |          |
| استان محل            | اصفهان                                    | * × | * شهر سکونت           | اصفهان     | * × |                |          |
| نشانه منزل           |                                           |     |                       |            |     |                |          |
| دیستی منزل           |                                           |     |                       |            |     |                |          |
| نشانی دوم            |                                           |     |                       |            |     |                |          |
| د پستی دوم           |                                           |     |                       |            |     |                |          |
| In cite              |                                           |     |                       |            |     |                |          |
| 1                    | 1                                         |     |                       |            |     |                |          |
|                      | 🌵 پيوست جديد                              |     |                       |            |     |                |          |
| 1 Congression        | عنوان پيوست                               |     | وضيحات                |            |     |                |          |
| پيوست                |                                           |     |                       |            |     |                |          |
|                      |                                           |     |                       |            |     |                |          |
|                      |                                           |     |                       |            |     |                |          |

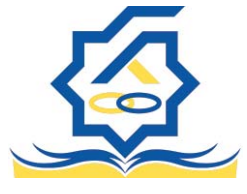

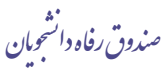

هویتی دانشجو تایید میگردد و منوهای سمت راست برای وی تغییر پیدا میکند. توجه داشته باشید که اگر اطلاعات وارد شده از سمت دانشجو صحیح نباشد با پیغام اخطار عدم تطابق اطلاعات وارد شده با ثبت احوال مواجه خواهد شد.

• ثبت مقطع

زمانی که دانشجو وارد سامانه شود میتواند از منو قسمت ثبت نام/ثبت مقطع را انتخاب کند. در بخش دانشجو باید اخرین مقطع تحصیلی خود را وارد نماید.

| مقطع تحصيلي        | تحصیلی<br>طع تحصیلی جدید 😂 📰 |  |                        |                   |               |  |
|--------------------|------------------------------|--|------------------------|-------------------|---------------|--|
| 🕄 مقطع تحصيلی جديد |                              |  |                        |                   |               |  |
| نام دانشگاه        |                              |  | عنوان مقطع             | رشته تحصيلى       | وضعيت مقطع    |  |
| دانشگاه تهران      |                              |  | کارشناسی پیوسته        | مهندسی شیمی       | انصراف        |  |
| دانشگاه صنعتی شریف |                              |  | كارشناسى ارشد ناپيوسته | مهندسی شیمی و نفت | شاغل به تحصيل |  |

پس از تکمیل اطلاعات کاربر وارد این قسمت میشود تا اطلاعات مقطع خود را وارد کند .

|   |           |                                |    |          | حصيلى             | لقطع تا             |
|---|-----------|--------------------------------|----|----------|-------------------|---------------------|
|   |           |                                |    |          | 🗙 انصراف          | ذخير <mark>ه</mark> |
| • | انتخاب    | *نوع تحصيل                     | Y  | -انتخاب- | ع تحصيلى (        | *مقطع               |
| × | -بانتخاب- | دانشكده                        | •  | -انتخاب  | م دانشگاه         | *ئا،                |
|   |           | <sup>*</sup> شماره<br>دانشجویی | ¥  | -انتخاب- | ه تحصيلی          | * رشته              |
|   |           |                                | v. | انتخاب   | م تحصیلی<br>ورودی | *تره                |

در این فرم دانشجو اطلاعات مقطع تحصیلی خود را به ترتیب وارد میکند تمامی فیلد ها اجباری هستند . زمانی که کاربر فرم را ذخیره کند این اطلاعات با سرویس وزارت علوم بررسی میشود اگر تمامی اطلاعاتی که دانشجو وارد کرده است درست باشد فرم بدون خطا ذخیره میشود .